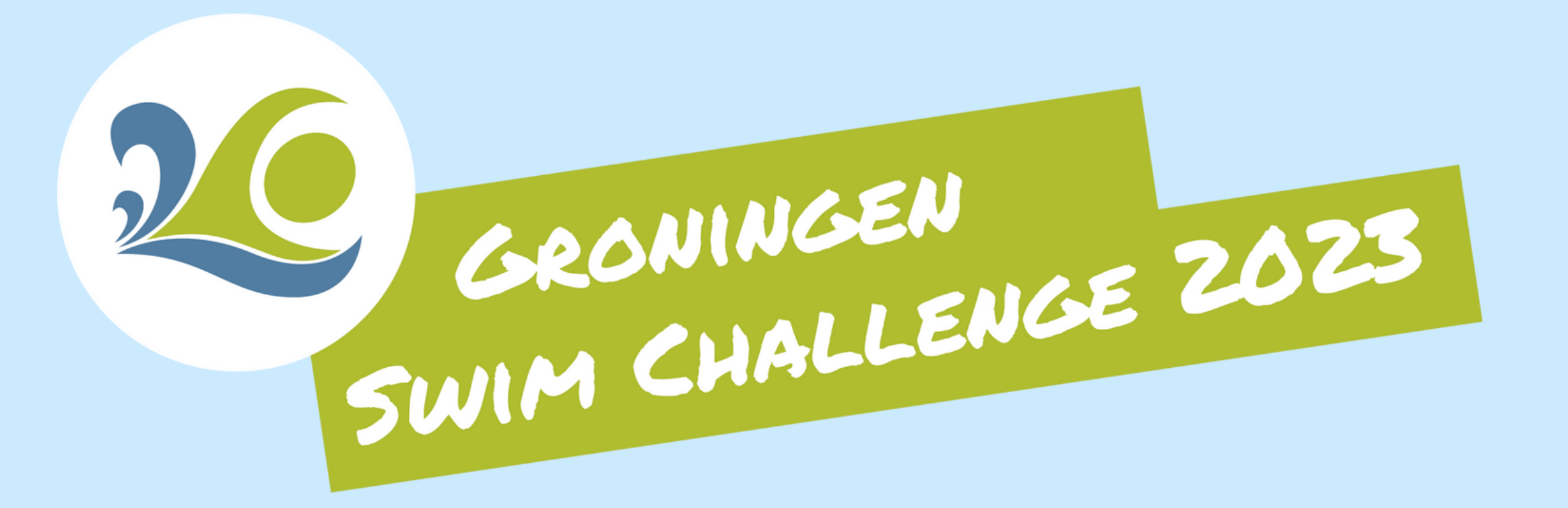

# HANDLEIDING PORTOFOON

Dit jaar maken de teams gebruik van

#### een portofoon-app, lees alles goed door.

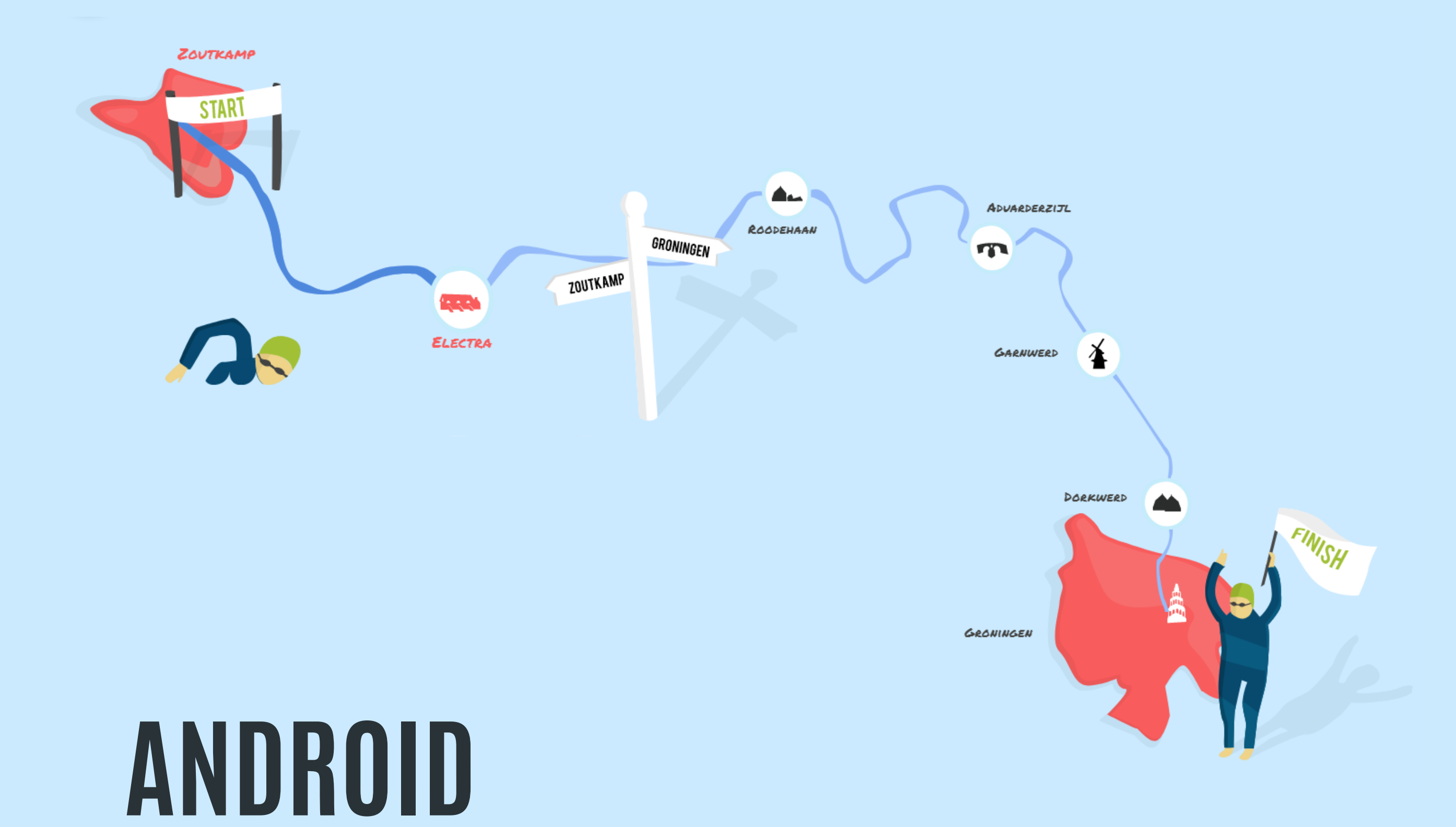

SAMEN ZWEMMEN WE KANKER DE WERELD VIT!

#### INLEIDING

Dit jaar zullen we aan de teams geen fysieke portofoons uitdelen, maar zullen gebruik maken van een portofoon-app. Deze app staat gewoon in verbindingen met onze fysieke portofoons, organisatie en alle schepen.

Mocht je als team een tweede boot hebben, dan wordt voor deze boot wel een fysieke portofoon uitgereikt.

#### Met deze app is het mogelijk om andere teams en schepen live te kunnen volgen!

Elke teamcaptain ontvangt een eigen inlogcode voor de app. Dit is jullie persoonlijke inlog, het is niet mogelijk om toeschouwers toegang te geven tot de locatie voorziening.

Op de volgende pagina's zullen we stapsgewijs uitleggen hoe je de app in gebruik neemt. Kom je er toch niet uit dan kun je altijd contact met ons opnemen of ons tijdens de informatie avond in het UMCG even aanspreken.

#### **BELANGRIJK!**

- Test de app ruim voor de dag van de Swim Challenge
- Zorg dat je een telefoon hebt met powerbank en internet
- Zorg zat het volume van de telefoon zo hoog mogelijk staat
- Je kunt de app op meerdere telefoons installeren, maar op 1 tegelijk gebruiken

ZOUTKAMP

GRONINGEI

SAMEN ZWEMMEN WE KANKER DE WERELD UIT!

### **INSTALLEER DE APP**

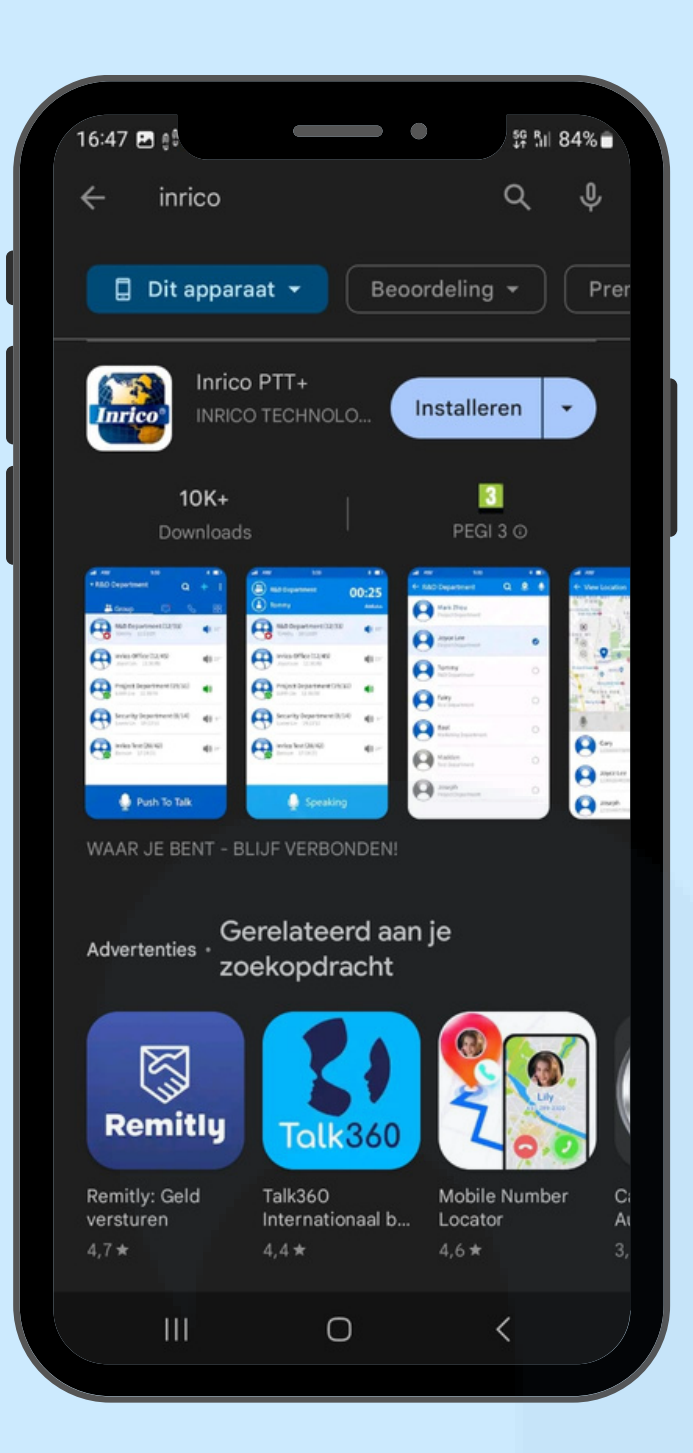

- 1. Zoek in de Play Store naar Inrico.
- 2. Installeer de app "Inrico PTT+"
- 3. Open de app

#### ACCEPTEER DE VOORWAARDEN

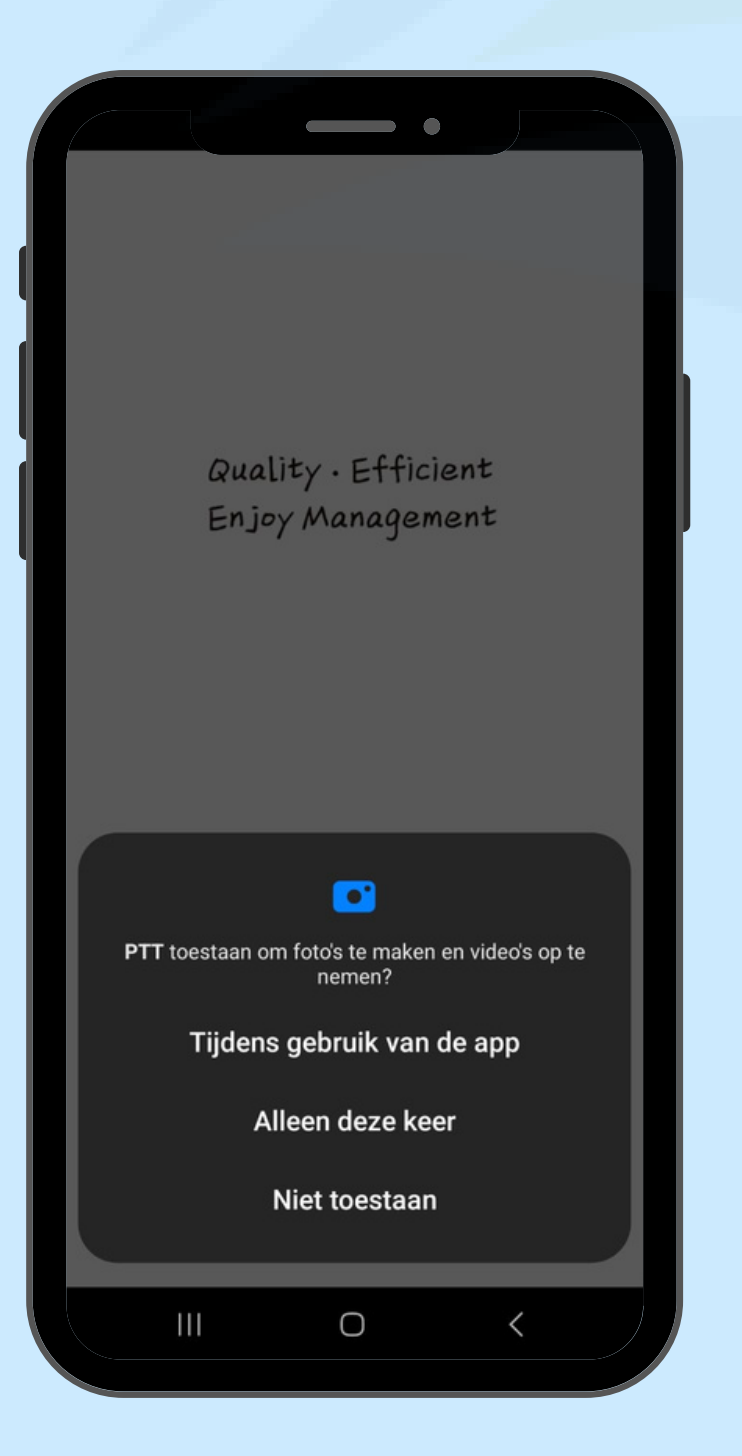

 Je krijgt meerdere vragen om toe te staan dat de app toegang heeft tot de volgende zaken: foto's en video's, locatie, audio en positie bepaling. Klik bij al deze vragen op "toestaan bij gebruik van de app".

Let op! bij de vraag locatie bepaling is het van belang dat je aangeeft dat de locatie exact moet zijn

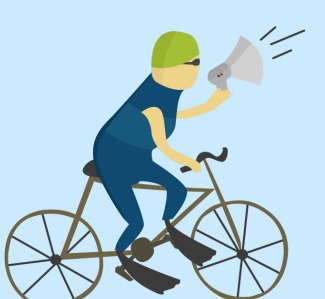

SAMEN ZWEMMEN WE KANKER DE WERELD UIT!

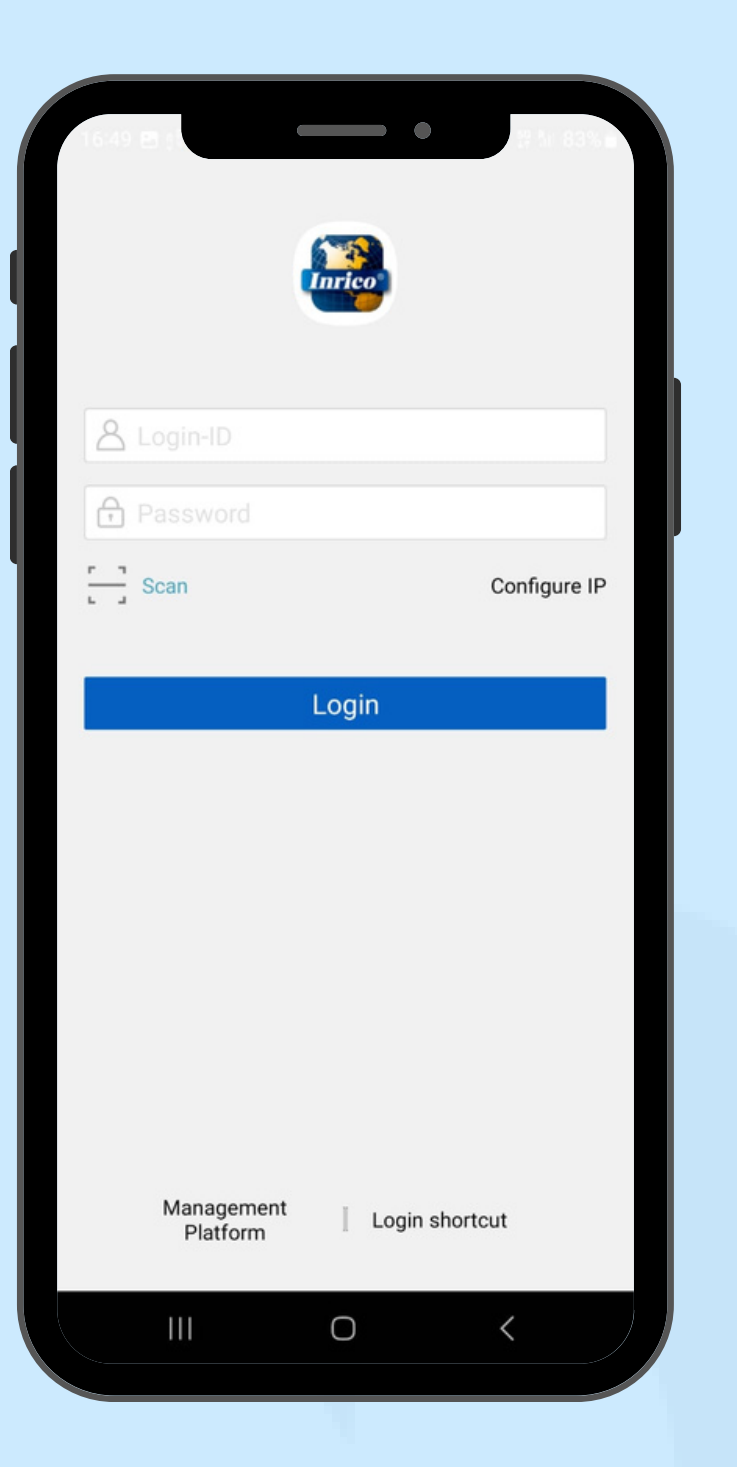

## INLOGGEN

 Vul bij Login-ID jouw persoonlijke gebruiksnaam in. Dit is de cijfercode (18 cijfers) die je in de mail hebt ontvangen.
 Vul bij Password het volgende in: 123456
 Klik daarna op "Configure IP"

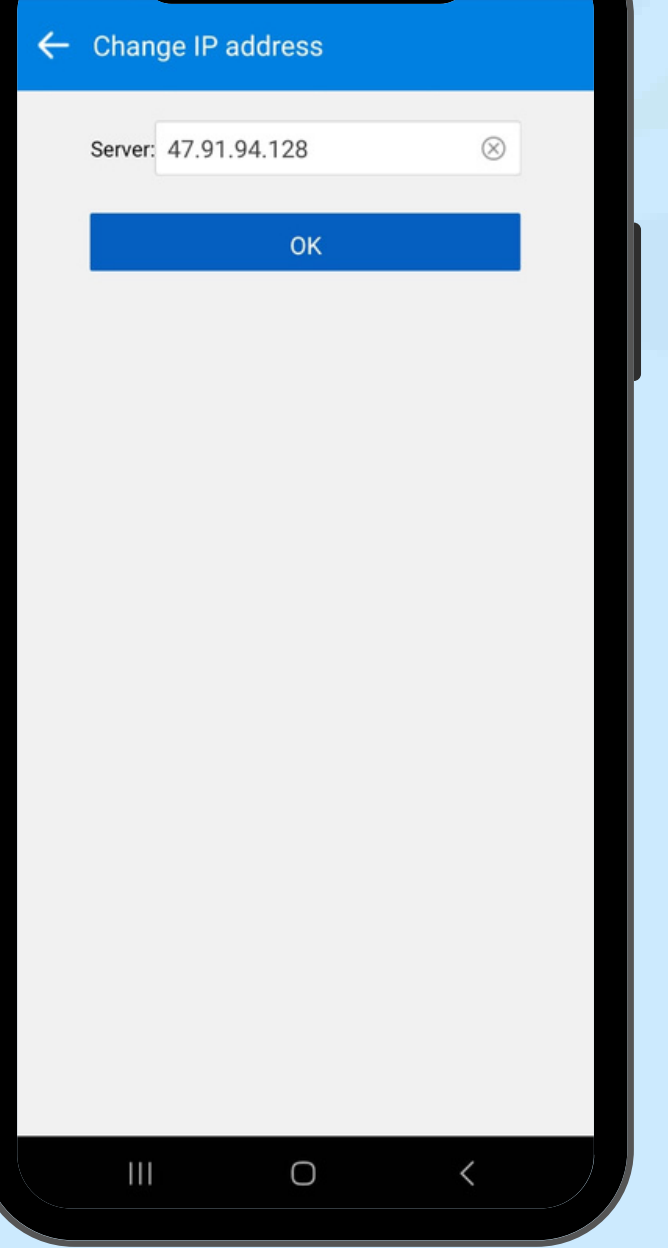

- vul bij Server het volgende adres in:
  47.91.94.128 en klik op "Ok"
- 2. Het scherm gaat terug naar het scherm hierboven
- 3. Klik vervolgens op "Login"

Als er gevraagd wordt om batterijbesparing uit te schakelen, klikt dan op toestaan.

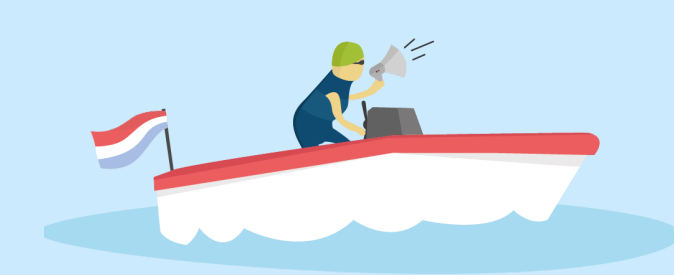

SAMEN ZWEMMEN WE KANKER DE WERELD VIT!

#### **INSTELLEN APP**

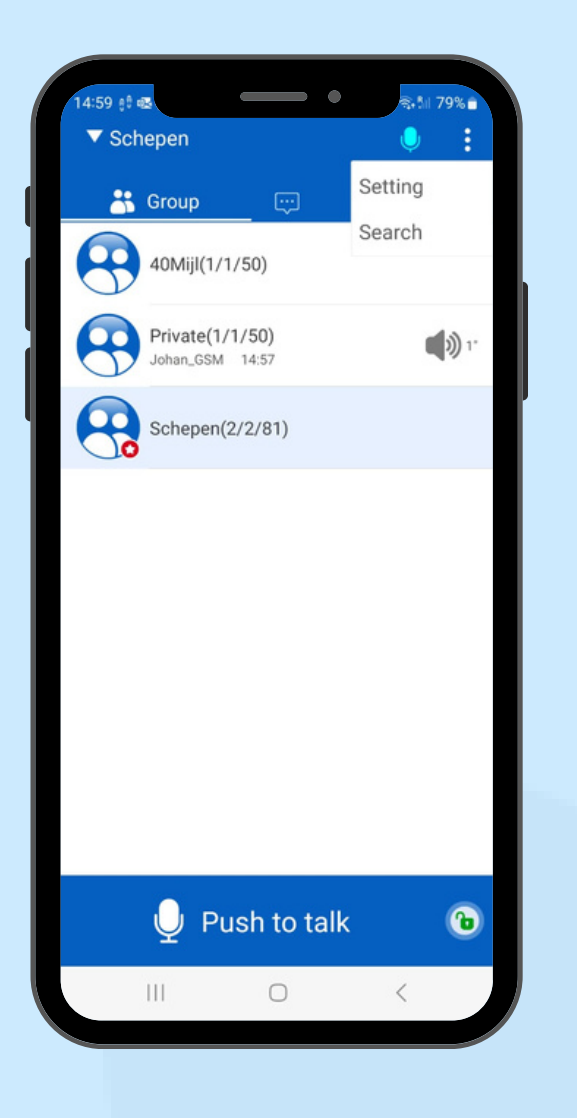

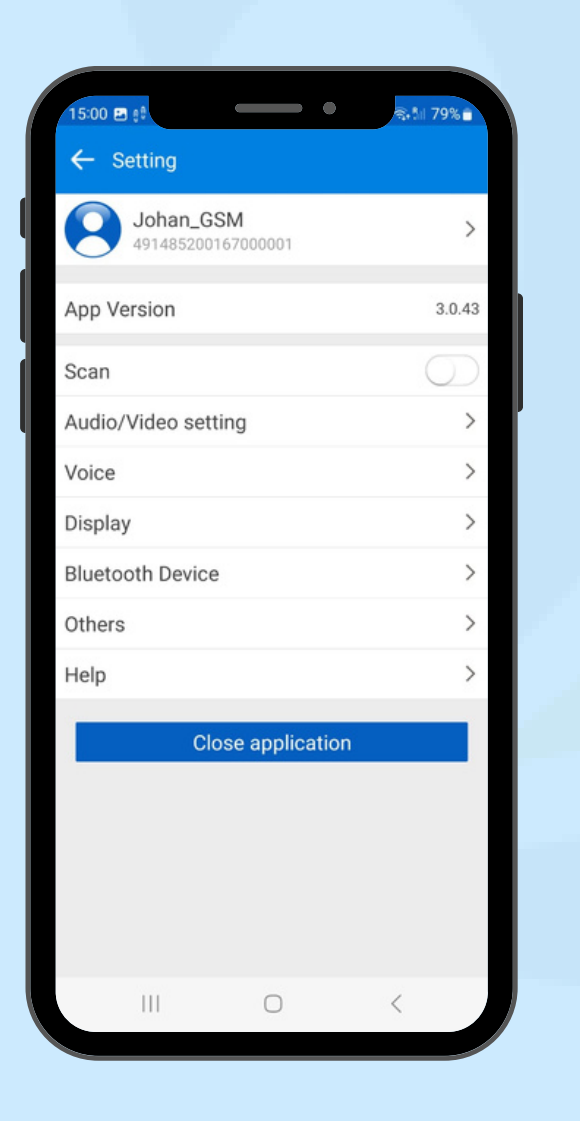

- 1.Klik rechtsboven op de 3 puntjes voor het menu
- 2. Klik op "Setting"

1. Klik vervolgens op "Others"

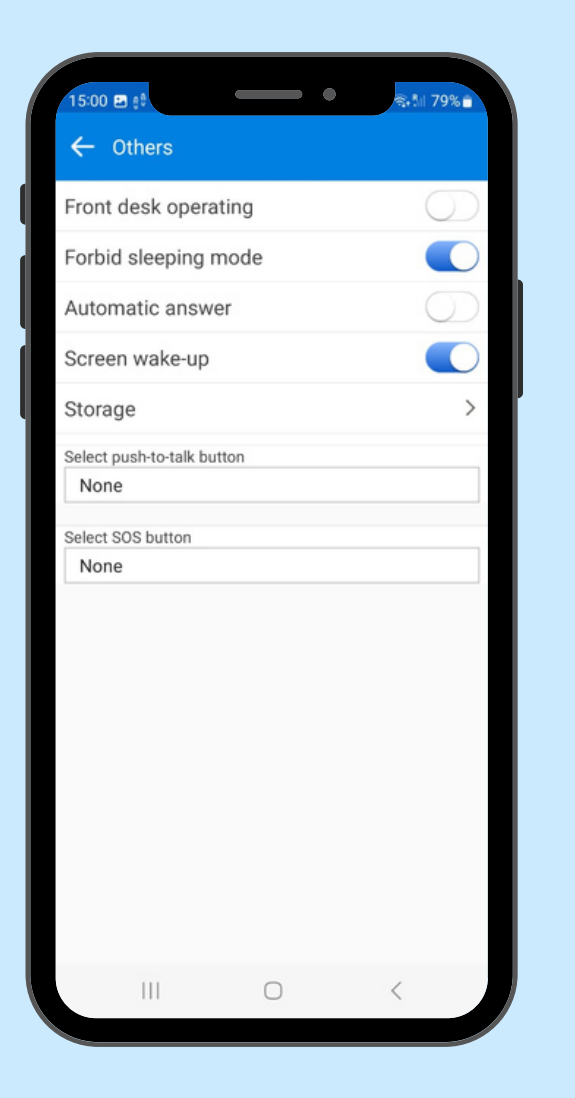

- 1. Schakel het vinkje "Forbid sleeping mode" aan
- 2. Eventueel is het hier mogelijk om een zijknop van de telefoon als praat knop in te stellen. klik daarvoor op "Select Push to Talk button", kies optie "Customized" en druk een zijknop van de telefoon in.

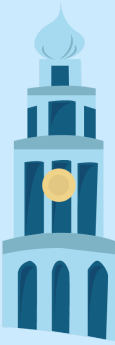

SAMEN ZWEMMEN WE KANKER DE WERELD VIT! WWW.GRONINGENSWIMCHALLENGE.NL

## **GEBRUIK VAN DE APP**

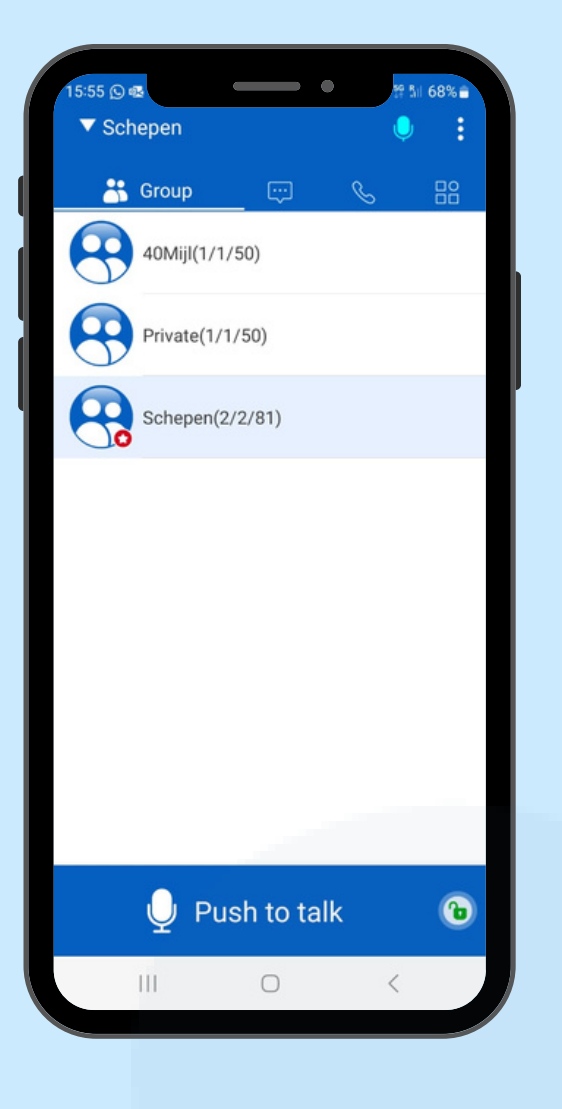

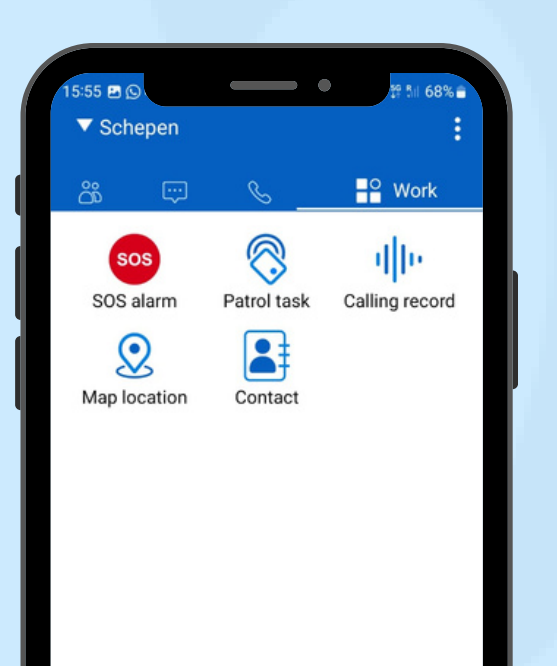

1.In het hoofdscherm houd je de knop "Push to talk" ingedrukt zo lang je spreekt. Iedereen kan jou dan horen. Of gebruik de zijtoets van je telefoon als je die eerder hebt ingesteld.

2.Zo lang de app aan staat hoor jij alle andere gesprekken.

Zorg dat het volume van de telefoon hoog genoeg staat of gebruik een externe speaker. Tijdens het spreken goed in de microfoon praten.

1.Om de locatie van andere teams te zien klik je in het bovenste menu op "Work" (meest rechtse icoon)

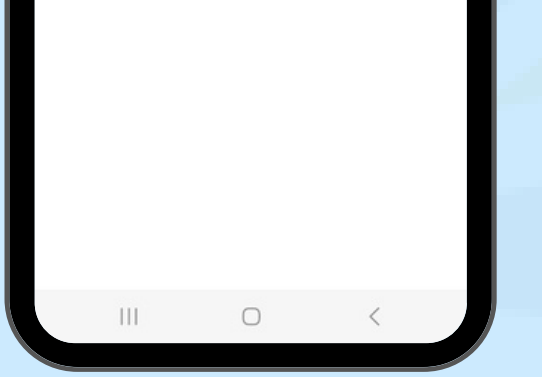

2.Klik daarna op "Map location"

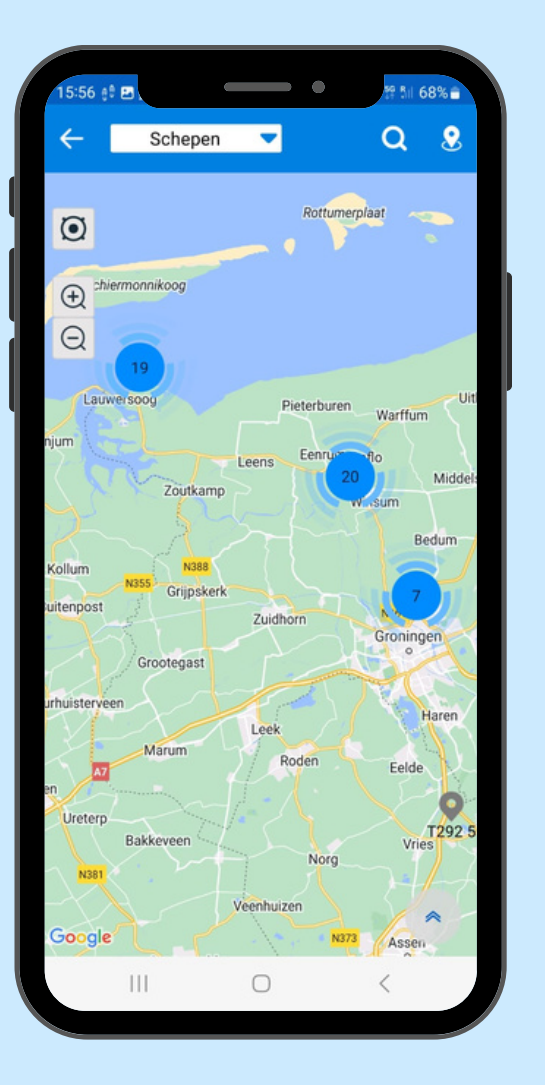

 Je ziet nu alle teams en kunt op de kaart in- en uit zoomen.

2.Door rechts onderin op de twee pijltjes omhoog te klikken, krijg je tevens een overzicht van alle teams en kun je een team selecteren om die op de kaart te zien.

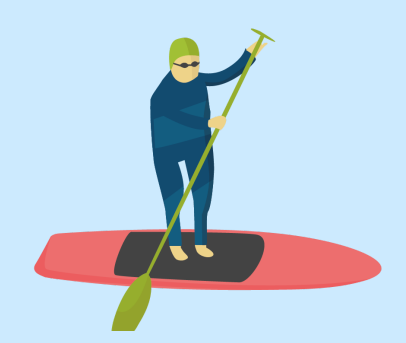

SAMEN ZWEMMEN WE KANKER DE WERELD UIT!